**陈玉龙** 2007-01-31 发表

S3610\_S5510系列交换机BGP4+的配置 一 组网需求: 所有交换机运行BGP4+协议,SwitchA和SwitchB之间建立EBGP连接,SwitchB、Swi tchC和SwitchD之间建立IBGP全连接。 组网图: Ø Vlan-interface 300 9:3::2/64 Vlan-interface 200 9:2::1/64 Vlan-interface 401 Switch C 8::1/64 Ø Vlan-interface 400 10::2/64 Vlan-interface 200 9:2:;2/64 Switch A . Vlan-interface 300 Vlan-interface 400 10::1/64 9:3:;1/64 Ø Ø Vlan-interface 100 Vlan-interface 100 9:1::1/64 9:1::2/64 Switch D AS 65008 Switch B 9:1::1/64 AS 65009 三 配置步骤: 配置SwitchA 1. 配置各VLAN接口的IPv6地址(略) 2. 使能IPv6功能 <SwitchA> system-view [SwitchA] ipv6 3. 启动BGP,进入BGP视图 [SwitchA] bgp 65008 4. 为路由器指定ID [SwitchA-bgp] router-id 1.1.1.1 5. 进入IPv6地址族视图 [SwitchA-bgp] ipv6-family 6. 配置对等体的AS号 [SwitchA-bgp-af-ipv6] peer 10::1 as-number 65009 7. 退出IPv6地址族视图 [SwitchA-bgp-af-ipv6] quit 8. 退出BGP视图 [SwitchA-bgp] quit 配置SwitchB 1. 配置各VLAN接口的IPv6地址 2. 使能IPv6功能 <SwitchB> system-view [SwitchB] ipv6 3. 启动BGP,进入BGP视图 [SwitchB] bgp 65009 4. 为路由器指定ID [SwitchB-bgp] router-id 2.2.2.2 5. 进入IPv6地址族视图 [SwitchB-bgp] ipv6-family 6. 配置对等体的AS号 [SwitchB-bgp-af-ipv6] peer 9:1::2 as-number 65009 [SwitchB-bgp-af-ipv6] peer 9:3::2 as-number 65009 [SwitchB-bgp-af-ipv6] peer 10::2 as-number 65008 7. 退出IPv6地址族视图 [SwitchB-bgp-af-ipv6] quit 8. 退出BGP视图 [SwitchB-bgp] quit 配置SwitchC 1. 配置各VLAN接口的IPv6地址 2. 使能IPv6功能 <SwitchC> system-view [SwitchC] ipv6

3. 启动BGP,进入BGP视图 [SwitchC] bgp 65009 4. 为路由器指定ID [SwitchC-bgp] router-id 3.3.3.3 5. 进入IPv6地址族视图 [SwitchC-bgp] ipv6-family 6. 配置对等体的AS号 [SwitchC-bgp-af-ipv6] peer 9:3::1 as-number 65009 [SwitchC-bgp-af-ipv6] peer 9:2::2 as-number 65009 7. 退出IPv6地址族视图 [SwitchC-bgp-af-ipv6] quit 8. 退出BGP视图 [SwitchC-bgp] quit 配置SwitchD 1. 配置各VLAN接口的IPv6地址 2. 使能IPv6功能 <SwitchD> system-view [SwitchD] ipv6 3. 启动BGP,进入BGP视图 [SwitchD] bgp 65009 4. 为路由器指定ID [SwitchD-bgp] router-id 4.4.4.4 5. 进入IPv6地址族视图 [SwitchD-bgp] ipv6-family 6. 配置对等体的AS号 [SwitchD-bgp-af-ipv6] peer 9:1::1 as-number 65009 [SwitchD-bgp-af-ipv6] peer 9:2::1 as-number 65009 7. 退出IPv6地址族视图 [SwitchD-bgp-af-ipv6] quit 8. 退出BGP视图 [SwitchD-bgp] quit 四 配置关键点: 无